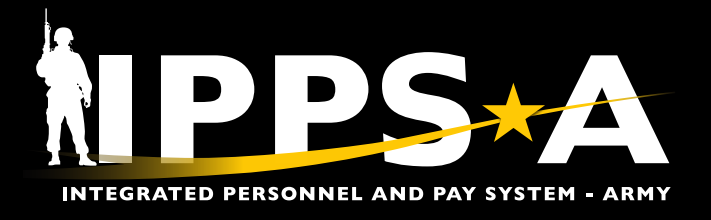

## **USAR MILITARY PAY & VA DISABILITY** WAIVER CODE JOB AID

This Job Aid assists United States Army Reserve (USAR) Human Resource (HR) Professionals with updating a Member's Military Pay and Veterans Affairs (VA) disability waiver code.

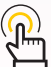

( NAVIGATION: HR Professional > Profile Management Tile

#### (<u>NOTES:</u>

- 1. This is an annual requirement.
  - 2. VA Compensation (COMP) waivers are based on Fiscal Year (FY) not Calendar Year (CY).
  - 3. Effective (EFF) Date is 1 October unless mobilizing or starting a Contingency Operations – Active Duty for Operational Support (CO-ADOS) tour.
  - *4. If selecting waiver code #4, Service Member (SM) must include the number* of projected days waived (1-360).
  - 5. If selecting waiver code #5, SM must enter 360 days waived.
  - 6. The APPROVED PAR is needed prior to submitting the waiver (see the USAR Personnel Actions Guide (PAG) for specific details on submitting the PAR).

#### **USAR Military Pay & VA Disability Waiver Code Instructions**

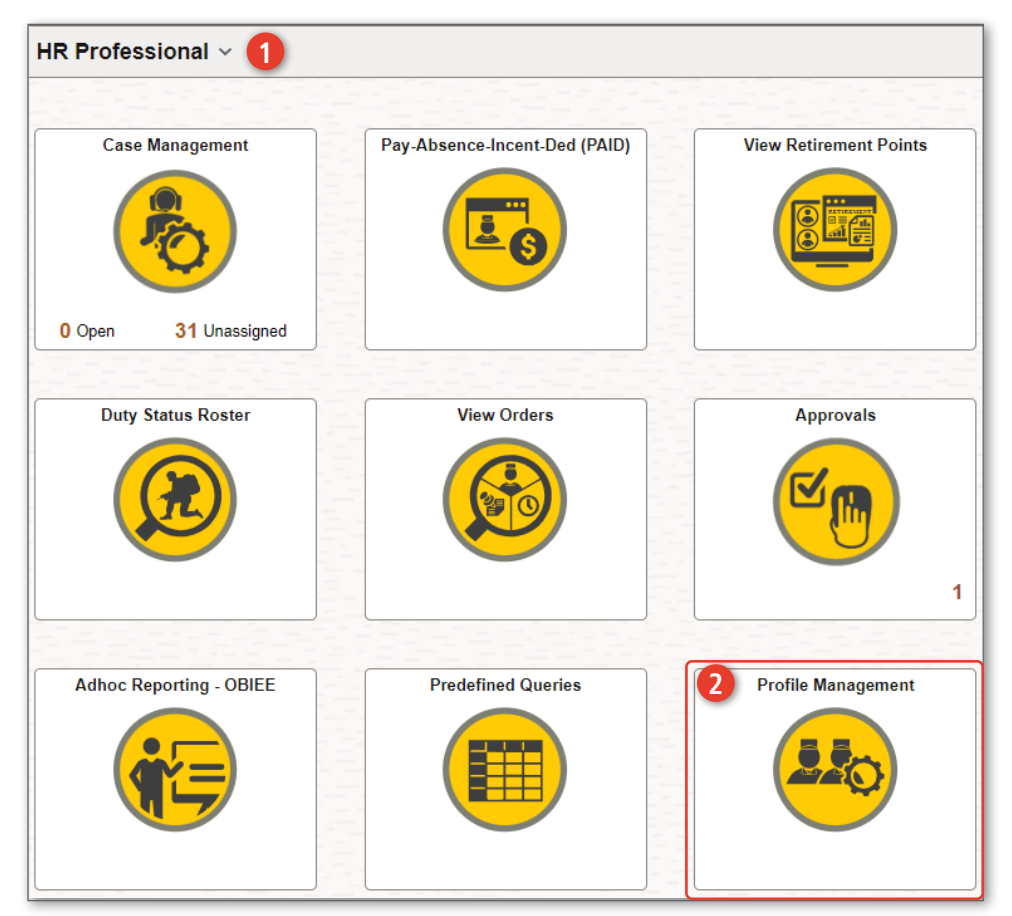

- 1. Click on the HR Professional user role.
- 2. Click on the Profile Management tile.

continued on next page ►

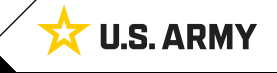

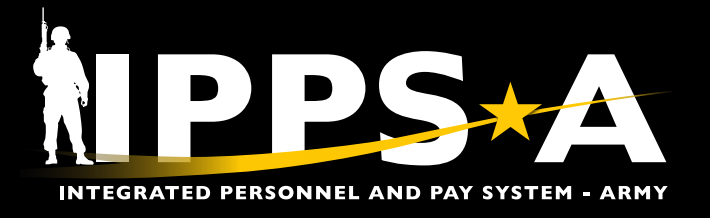

# USAR MILITARY PAY & VA DISABILITY WAIVER CODE JOB AID

### **USAR Military Pay & VA Disability Waiver Code Instructions CONTINUED**

| 3. Enter the Member's <b>Employee ID</b> . | Person Profiles                                                                               |                                                                   |  |  |  |
|--------------------------------------------|-----------------------------------------------------------------------------------------------|-------------------------------------------------------------------|--|--|--|
| 4. Click Search.                           |                                                                                               |                                                                   |  |  |  |
| 5. Click on the <b>Benefits</b> tab.       | Find an Existing Value                                                                        |                                                                   |  |  |  |
| 6. Click on Add New VA Waiver.             | ✓ Search Criteria                                                                             |                                                                   |  |  |  |
|                                            | Enter any information you have and click Search. Leave fields blank for a list of all values. |                                                                   |  |  |  |
|                                            | Recent Searches Choose from recent searches                                                   |                                                                   |  |  |  |
|                                            | B Empl ID begins with v                                                                       |                                                                   |  |  |  |
|                                            | Profile Type begins with  Q                                                                   |                                                                   |  |  |  |
|                                            | Name begins with 🗸                                                                            |                                                                   |  |  |  |
|                                            | Last Name begins with 🗸                                                                       |                                                                   |  |  |  |
|                                            | Alternate Character Name begins with 🗸                                                        |                                                                   |  |  |  |
|                                            |                                                                                               |                                                                   |  |  |  |
|                                            |                                                                                               |                                                                   |  |  |  |
|                                            |                                                                                               |                                                                   |  |  |  |
|                                            | Print © Comments [Select Action]                                                              |                                                                   |  |  |  |
|                                            |                                                                                               | Awards Performance Assignment Information Self-Professed Benefits |  |  |  |
|                                            | ✓ BAH Dependent Status                                                                        |                                                                   |  |  |  |
|                                            | There are currently no BAH Dependent Status for this profile. Please add one if required.     |                                                                   |  |  |  |
|                                            | + Add New BAH Dependent Status                                                                |                                                                   |  |  |  |
|                                            | VA Waiver                                                                                     |                                                                   |  |  |  |
| 1-12-1                                     | There are currently no VA Waiver for this profile. Please add one if required.                |                                                                   |  |  |  |
| 1-1-1-                                     | + Add New VA Waiver 6                                                                         |                                                                   |  |  |  |
| 1-1-                                       | 14                                                                                            |                                                                   |  |  |  |

continued on next page ►

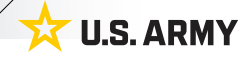

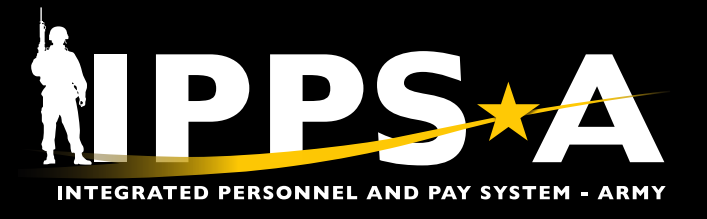

#### USAR MILITARY PAY & VA DISABILITY WAIVER CODE JOB AID

#### **USAR Military Pay & VA Disability Waiver Code Instructions CONTINUED**

- 7. Enter the effective date of waiver (see note 2).
- 8. Use the **look up tool** to search for the Additional Benefits code.
- 9. Select VAWV.
- 10. Select Active.
- 11. Use the **look up tool** to select the applicable **Benefit Status Waiver Code**.
- 12. Select Number of Days Waived (see notes 4 & 5).
- 13. Click OK.

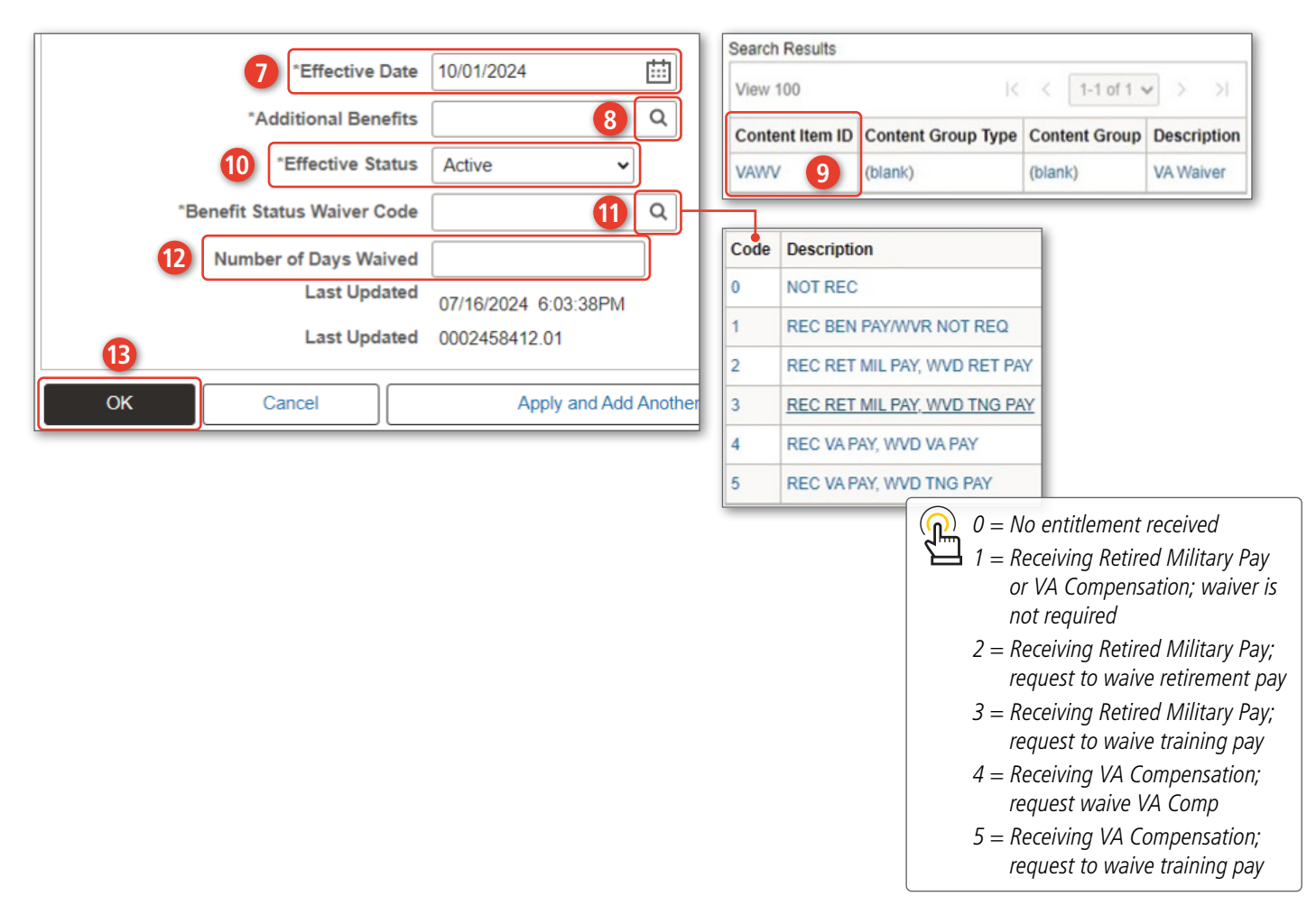

continued on next page ►

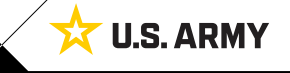

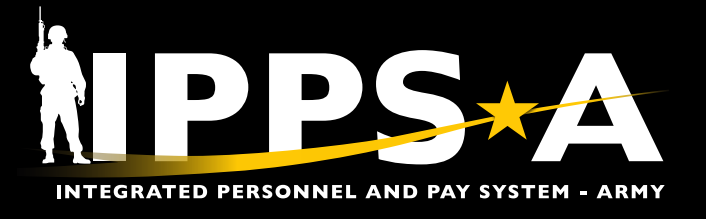

#### USAR MILITARY PAY & VA DISABILITY WAIVER CODE JOB AID

U.S. ARMY

23

#### **USAR Military Pay & VA Disability Waiver Code Instructions CONTINUED**

14. Waiver will populate in the VA Waiver section.

15. Click Save.

| Person Profile                                                                            |                                                                                           |                 |                  |                               |                        |  |   |  |  |
|-------------------------------------------------------------------------------------------|-------------------------------------------------------------------------------------------|-----------------|------------------|-------------------------------|------------------------|--|---|--|--|
| Print 🕫 C                                                                                 | Print Comments Profile Actions Select Action                                              |                 |                  |                               |                        |  |   |  |  |
| Aware                                                                                     | Awards Performance Assignment Information Self-Professed     Benefits Aviation Accessions |                 |                  |                               |                        |  |   |  |  |
| ✓ BAH Dependent Status                                                                    |                                                                                           |                 |                  |                               |                        |  |   |  |  |
| There are currently no BAH Dependent Status for this profile. Please add one if required. |                                                                                           |                 |                  |                               |                        |  |   |  |  |
| + Add New BAH Dependent Status                                                            |                                                                                           |                 |                  |                               |                        |  |   |  |  |
| ✓ VA Waiver       Image: Q     14       Image: K     < 1-1 of 1 √                         |                                                                                           |                 |                  |                               |                        |  |   |  |  |
| ID                                                                                        | Additional Benefits                                                                       | *Effective Date | Effective Status | Benefit Status<br>Waiver Code | Description            |  |   |  |  |
| VAWV                                                                                      | VA Waiver                                                                                 | 06/04/2024      | Active           | 4                             | REC VA PAY, WVD VA PAY |  | Î |  |  |
| + Add New VA Waiver                                                                       |                                                                                           |                 |                  |                               |                        |  |   |  |  |
| ✓ IRR Muster List                                                                         |                                                                                           |                 |                  |                               |                        |  |   |  |  |
| There are currently no IRR Muster List for this profile. Please add one if required.      |                                                                                           |                 |                  |                               |                        |  |   |  |  |
| + Add New IRR Muster List                                                                 |                                                                                           |                 |                  |                               |                        |  |   |  |  |
| Save 15                                                                                   |                                                                                           |                 |                  |                               |                        |  |   |  |  |

#### **IPPS-A RESOURCES**

- Milsuite.mil/book/community/spaces/apf/s1net/ipps-a
- (IPPS-A.army.mil)
- Facebook.com/armyippsa
- Facebook.com/groups/875398305999928
- O Instagram.com/usarmy\_ippsa/
- X.com/IPPSArmy
- in Linkedin.com/company/ipps-a/
- Youtube.com/c/IPPSA
- Reddit.com/user/IPPSA\_Official/?rdt=40164
- 🖂 usarmy.pentagon.hqda-ipps-a.mbx.ipps-a@mail.mil

Version 1.0 20240806

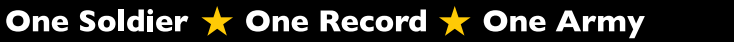